## **USPS ePerformance Quick Reference – Employee Actions**

## **Employee Actions:**

After you and your supervisor have reviewed and discussed your performance evaluation together, you will need to acknowledge that the performance review was held. You will receive an automated email notification instructing you to review your evaluation, enter comments and acknowledge the review using the online ePerformance tool via OMNI Self Service.

An evaluation is considered complete when it has been discussed with the employee and acknowledged by the rater and employee.

**Note:** In this topic, you will learn the steps to review and acknowledge your performance evaluation using the ePerformance evaluation tool.

| Step | Action                                         |
|------|------------------------------------------------|
| 1.   | Click the <b>Human Resources</b> link.         |
|      | HR                                             |
| 2.   | Click the Main Menu link.                      |
| 3.   | Click the <b>Self Service</b> link.            |
| 4.   | Click the <b>Performance Management</b> link.  |
|      | Performance Management                         |
| 5.   | Click the My Performance Documents link.       |
|      | My Performance Documents                       |
| 6.   | Click the Current Documents link.              |
|      | Current Documents                              |
| 7.   | Click the USPS Annual Performance Review link. |
|      | USPS Annual<br>Refermance Review               |
|      | renomance Review                               |

| Current Performance Documents                                          |                                                |              |            |                   |               |                |  |
|------------------------------------------------------------------------|------------------------------------------------|--------------|------------|-------------------|---------------|----------------|--|
| Gregg Gold                                                             |                                                |              |            |                   |               |                |  |
| Listed are your current p                                              | Listed are your current performance documents. |              |            |                   |               |                |  |
| Performance Documents Personalize   Find   🔄   👪 First 🚯 1 of 1 🚯 Last |                                                |              |            |                   |               |                |  |
| Document Type                                                          | Document Status                                | Period Begin | Period End | Job Title         | Next Due Date | Manager        |  |
| USPS Annual<br>Performance Review                                      | Pending Acknowledgement                        | 01/01/2015   | 12/31/2015 | Library Associate | 02/12/2016    | Olivia Osceola |  |

| Step | Action                                   |
|------|------------------------------------------|
| 8.   | Click the Expand All link.<br>Expand All |

| Perfor                                                                  | mance Process                                                           | 0 «      | USPS Annual Performance Review Return to Current Documents Save                                                                                                    | Acknowledge         |  |  |
|-------------------------------------------------------------------------|-------------------------------------------------------------------------|----------|----------------------------------------------------------------------------------------------------|---------------------|--|--|
| Steps                                                                   | and Tasks                                                               | 0 0 -    | Manager Evaluation - Acknowledge                                                                                                    | A Drint   CH Notify |  |  |
| Gregg Gold<br>USPS Annual Performance Review<br>01/01/2015 - 12/31/2015 |                                                                         | Overviev | Gregg Gold<br>Job Title Library Associate Manager Olivia Osceela<br>Document Type USPS Annual Performance Review Period 01/01/2015 - 12/31/2015                                                                                                    |                     |  |  |
| •                                                                       | Review Manager Evaluation<br>Due Date 02/12/2016<br>Review with Manager |          | Template         Document ID         D0691           Status         Pending Acknowledgement         Due Date         02/12/2016                                                                                                    |                     |  |  |
|                                                                         | Acknowledge                                                             |          | The status of this evaluation is Pending Acknowledgement. In this status, you may enter comments in the Employee Comments section, if applicable.                                                                                                    |                     |  |  |
|                                                                         | View                                                                    |          | You must add any comments before acknowledging this review. At any time you can save any entries you make on the evaluation by using the Save button. If<br>you are ready to acknowledge the evaluation, select the Acknowledge button. Once the review is acknowledged, no further comments can be entered. |                     |  |  |
|                                                                         |                                                                         |          | All comments entered in this document will become a part of the official record and will be available for employee/manager viewing.                                                                                                    |                     |  |  |
| ⊙ Expand All   ⊙ Collapse All                                           |                                                                         |          |                                                                                                    |                     |  |  |
|                                                                         |                                                                         |          | ▼ Section 1 - FSU Behavioral Expectations                                                                                                    |                     |  |  |
|                                                                         |                                                                         |          | Rating Scale: 1-Below Satisfactory; 2-Satisfactory; 3-Above Satisfactory                                                                                                    |                     |  |  |
|                                                                         |                                                                         |          | Expand   OClapse                                                                                                    |                     |  |  |
|                                                                         |                                                                         |          | ▼ Organizational Commitment                                                                                                    |                     |  |  |
|                                                                         |                                                                         |          | Description: Demonstrates a productive, ethical work style that is compliant with University and department policies and procedures.                                                                                                    |                     |  |  |
|                                                                         |                                                                         |          | Manager Rating 2-Satisfactory                                                                                                    |                     |  |  |
|                                                                         |                                                                         |          | Created By Template 11/25/2015 9/25AM                                                                                                    |                     |  |  |
|                                                                         |                                                                         |          | Customer/Stakeholder Focus                                                                                                    |                     |  |  |
|                                                                         |                                                                         |          | Description: Demonstrates a commitment to service excellence in addressing the needs of his/her customers and stakeholders – whether they be faculty, students, fellow employees, parents or citizens.                                                                                                    |                     |  |  |
|                                                                         |                                                                         |          | Manager Rating 2-Satisfactory                                                                                                    |                     |  |  |

| Step | Action                                                                           |
|------|----------------------------------------------------------------------------------|
| 9.   | Review and Scroll down the page to the <b>Comments</b> field.                    |
| 10.  | Optional: You may provide comments regarding your performance evaluation ratings |

| Step | Action                                    |
|------|-------------------------------------------|
| 11.  | Click the Save button.                    |
| 12.  | Click the Acknowledge button. Acknowledge |

| Performance Process                                                                                  | (         | ) «     | USPS Annual Performa                     | nce Review                   |               |              |               |                     | Return to Current Documents | Save | Acknowledge        |
|----------------------------------------------------------------------------------------------------|-----------|---------|------------------------------------------|------------------------------|---------------|--------------|---------------|---------------------|-----------------------------|------|--------------------|
| Steps and Tasks                                                                                      | 0         | 0 v     | Manager Evaluatio                        | n - Acknowledge              |               |              |               |                     |                             | é    | 🖥 Print   🖃 Notify |
| Gregg Gold<br>USPS Annual Performance Revi<br>01/01/2015 - 12/31/2015                                | ew        | Overvie | Manager Rating                           | 3-Above Satisfactory         | ₽ <b>1</b>    |              |               |                     |                             |      |                    |
| <ul> <li>Review Manager Evaluati</li> <li>Due Date 02/12/2016</li> <li>Review with Manage</li> </ul> | ion<br>:r |         | Manager Comments                         |                              |               |              |               |                     |                             | Ľ    | 8                  |
| Acknowledge                                                                                          |           |         |                                          |                              |               |              |               |                     |                             |      |                    |
| View                                                                                                 |           |         |                                          |                              |               |              |               |                     |                             |      |                    |
|                                                                                                    |           |         | l                                        |                              |               |              |               |                     |                             |      |                    |
|                                                                                                    |           |         | <ul> <li>Section 6 - Employee</li> </ul> | e Comments                   |               |              |               |                     |                             |      |                    |
|                                                                                                    |           |         | You can view the Employee                | Comments once the employee h | as Acknowledg | ed the revie | w document.   |                     |                             |      |                    |
|                                                                                                    |           |         | Employee Comments                        |                              |               |              |               |                     |                             | 7    | n                  |
|                                                                                                    |           |         | Employee Comments                        | 🗙 🐟 🏕 Font                   | • Size •      | ΒI           | <u>U</u> ¦≣ : | <u>A</u> - <b>A</b> | •                           | •    | <                  |
|                                                                                                    |           |         |                                          |                              |               |              |               |                     |                             |      |                    |
|                                                                                                    |           |         |                                          |                              |               |              |               |                     |                             |      |                    |
|                                                                                                    |           |         |                                          |                              |               |              |               |                     |                             |      |                    |
|                                                                                                    |           |         |                                          |                              |               |              |               |                     |                             |      |                    |
|                                                                                                    |           |         | l                                        |                              |               |              |               |                     |                             |      |                    |

| Step | Action                                                                                                    |
|------|----------------------------------------------------------------------------------------------------|
| 13.  | Click the <b>Confirm</b> button.                                                                                    |
|      | Confirm                                                                                                    |
| NOTE | An automated email notification will now be sent to the supervisor indicating the evaluation has been acknowledged. |